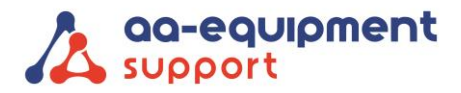

| 1e Tussendijk 17, 5705 CG Helmond (NL) | • | • |
|----------------------------------------|---|---|
| +31 (0) 492 525 717                    | - |   |
| info@aa-equipment.nl                   |   |   |
|                                        | - |   |

## **INSTRUCTIEHANDLEIDING** Registreren van de Autocom Air met OBFCM-software

#### Systeemvereisten

- Google Account •
- Android device met Android versie 10 of hoger
- ICON VCI

#### Gebruikersinstructies

#### Stap 1:

- 1. Ga naar: https://sgw.w-grp.net/ump/register
- Creëer een gebruikersaccount
- 3. Installeer op jouw Android apparaat via Google Play de app: Autocom AIR
- 4. Log in met je gebruikersaccount, zoals aangemaakt bij stap 2.

#### Stap 2:

- 1. Sluit de VCI aan op de voeding (OBD-aansluiting of USB kabel)
- 2. Zet de Bluetooth op je Android device aan. (vereist voor WIFI-configuratie)
- 3. Selecteer VCI-manager in het VCI-menu
- 4. Selecteer VCI toevoegen (indien nog niet toegevoegd)
  - a. Laat AIR zoeken naar en verbinding maken met apparaten in de buurt.
  - b. Geef AIR toegang tot de locatie van dit apparaat
  - c. Selecteer je VCI in de lijst
  - d. Bevestig dat het s/n correct is en voeg toe
  - e. Selecteer VCI (indien niet vooraf geselecteerd)
- 5. Configureer VCI met het WIFI-netwerk dat moet worden gebruikt voor de verbinding.
  - a. Selecteer je VCI in de lijst als deze niet is geselecteerd.
  - b. Selecteer VCI configureren
  - Typ de netwerknaam (SSID) en het wachtwoord c.
  - d. Opslaan
  - e. Schakel de VCI uit.
  - f. Schakel de VCI weer in.
  - g. Wacht tot er verbinding is.
- 6. Firmware bijwerken (indien nodig)
  - a. Schakel de VCI in.
  - b. Selecteer je VCI in de lijst.
  - c. Selecteer Firmware bijwerken (zorg ervoor dat de VCI is aangesloten)
  - d. Selecteer update (bijwerken duurt een paar minuten)
- 7. Klaar voor gebruik.

# Gebruikershandleiding

De gebruikershandleiding van de Autocom APK2 EOBD Reader Air kun je vinden op onze website: www.aa-equipment.nl/downloads/handleidingen

### Klik onder APK2 EOBD Reader op: Autocom APK2 EOBD Reader Air: Handleiding

#### Veel plezier met je nieuwe APK2 EOBD Reader AIR!

. . . . . . . . . . . . . . . .

. . . . . . . . .

Hulp nodig? Ons CLEVER DiagnostiX supportteam staat voor je klaar:

+31 (0) 85 076 5000